Claims can be created and uploaded at any time. Close Reference Batches containing claims that are ready to be sent. All claims in a Ready to Submit/Resumit status in a closed reference batch will be 'Batched'. Use the Job Scheduler to automate the process. See Help Center > Post Charge, Reference Batch

| How to manually Batch and Upload Electronic claims                      | 1 |
|-------------------------------------------------------------------------|---|
| What should I do if I receive an error message while uploading a claim? | 2 |
| Job Scheduler: Batch Claims                                             | 3 |
| Print on Plain Paper                                                    | 4 |
| How do I print one claim at a time?                                     | 5 |
| How do I delete a Claims Batch?                                         | 5 |
| Where can I find out details of a claims batch?                         | 5 |
| How to find the History of Claims batches?                              | 5 |
|                                                                         |   |

#### How to manually Batch and Upload Electronic claims

- 1. Claims in the sidebar or the 'Go-Cut' 5
- 2. From the 'Claims Management' page > Click [Batch New Claims]

| Dationt    | Claim Batch History                      |                                    |              |  |
|------------|------------------------------------------|------------------------------------|--------------|--|
| Scheduling | 2 Batch New                              | Create a New Clai                  | ms Batch 🤨   |  |
| Charges    | ⊂ ∓ ⊠ Claims                             | Charges Posted From                | <u>I</u> hru |  |
| Payments   | Claims Batches Today Cla                 | ms Batches This We Reference Batch |              |  |
| Claims 1   | 1/35 23/                                 | 582 Paver ID                       |              |  |
| Statements | - I I I Claim Ratches To Re Sent/Printer | Only With Status                   |              |  |
|            |                                          | Note                               |              |  |
|            |                                          | <u>S</u> plit by                   |              |  |
|            |                                          | No splitting                       |              |  |

- 3. Click [Create Batch] in the pop up there is rarely a need to filter
- 4. Wait for the Popup to say 100%
- Now look in the 'Claim Batches to be Sent/Printed section > Click the batch number hyperlink

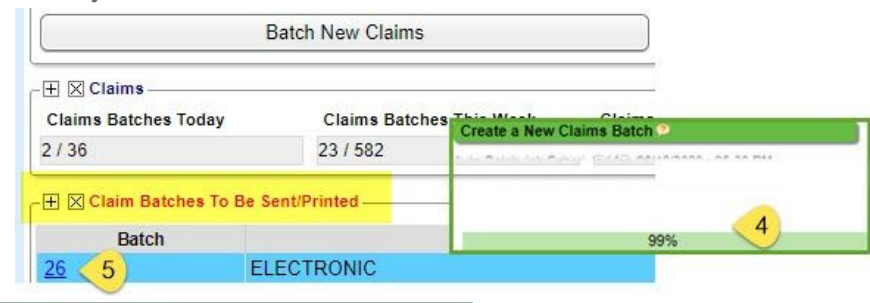

From the 'Claims Batch Page'

- 7. [Upload Claims]
- 8. 'Yes' in the popup
- 9. Close after 100% in the next popup

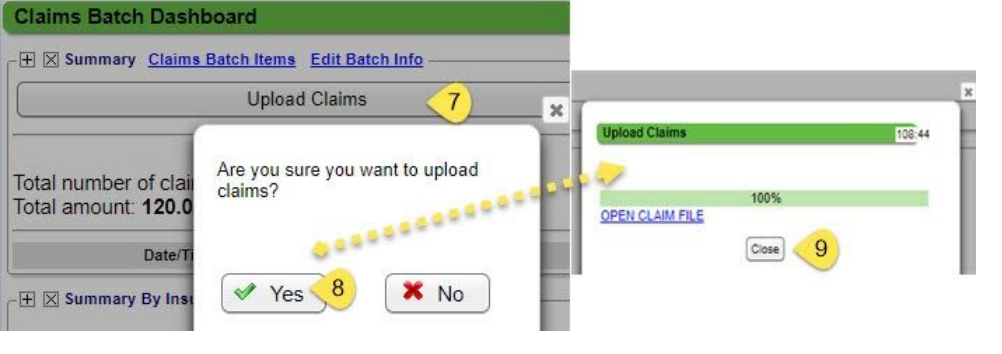

#### What should I do if I receive an error message while uploading a claim?

If you are manually uploading your claims batch i.e. not using the job scheduler to gather the batch and upload, you may see an Error message.

• Error - Done With Warning > This message indicates there are one or more encounters with Local Edit Errors that will not be sent in this batch. All of the rest of the encounters are uploaded in this batch - as we can see in the status section. It is not necessary to 'view warnings' as we will see these claims in the Encounters by Status section or we can click 'Claims Batch Items' to review the error on claim and resubmit.

|                                                     | Claims Batch Dashboard                                             |                     |                  | E      | Batch: <u>79</u> |
|-----------------------------------------------------|--------------------------------------------------------------------|---------------------|------------------|--------|------------------|
|                                                     | - 🕀 🔀 Summary <u>Claims Batch Items</u> <u>Edit Batch</u>          | h Info              |                  |        | ×                |
|                                                     | Uploading                                                          |                     |                  |        |                  |
| Claims Batch Dashboa                                |                                                                    | Upload Claims       |                  | 59:31  |                  |
| → Summary <u>Claims Batc</u>                        | Total number of claims: <b>11</b><br>Total amount: <b>5,767.00</b> |                     | 4000/            |        |                  |
|                                                     | Date/Time                                                          | ERROR - DONE WITH W | ARNINGS. VIEW WA | RNINGS |                  |
|                                                     | - 🛨 🔀 Summary By Insurance                                         |                     | Close            |        |                  |
| Total number of claims: 1<br>Total amount: 5,767.00 | 1                                                                  |                     |                  |        |                  |
| Date/Time                                           | Fi                                                                 | le                  | Status           |        |                  |
| 04/17/2019 • 05:28 PM                               | claim_460541166_79S1_o                                             | oenpm 🚽             | CREATED          |        |                  |
| 04/17/2019 · 05:28 PM                               | claim_460541166_79S1_o                                             | penpm               | UPLOADED         |        |                  |

#### Error - Batch was not sent >

This warning is less likely and means all claim have local edit errors so the batch is not sent

To view the errors from the Claims Batch Dashboard > Click Claims Batch Items > check 'Errored Claims Only'

|                                           | × |
|-------------------------------------------|---|
| Upload Claims 59:56                       | 1 |
| 100%                                      | 1 |
| ERROR - BATCH WAS NOT SENT VIEW ERROR LOG |   |
| Close                                     |   |

Or go back to Claims by Status page > LE - Local Edit Errors

| Claims B | Batch Das<br>mary <u>Claim</u> | hboard                         | )            |       |              |                                             |                   |                                   |
|----------|--------------------------------|--------------------------------|--------------|-------|--------------|---------------------------------------------|-------------------|-----------------------------------|
|          | List of C                      | laim Batch                     | Items 🔺      |       |              | Batch: <u>79</u>                            |                   | -                                 |
|          | Filter Crit                    | eria <u>C</u> lear 🛓<br>ame/ID | Encount.     | ihous | e Error Code | Reason                                      |                   | Errored Clai <u>m</u> s Only<br>✔ |
|          | Search                         | All Cha                        | inge Status  |       |              |                                             |                   |                                   |
|          | Encounter                      | Pa Pa                          | itient 🦿     | .e    | Status       |                                             |                   |                                   |
|          | <u>3090</u>                    | <u>650782</u>                  | LOCAL EDIT E | RROR  | LE [2]<br>65 | R<br>Claim:650782E3090<br>0782E3090 IS MISS | ) - 2010BA<br>ING | - SUBSCRIBER LN                   |

For more information on the use of local edit errors go to Libraries > Charge Management

#### Job Scheduler: Batch Claims

The Batch Claims Job is recommended after a clinic has manually uploaded several claims batches. This allows you to become accustomed to how to work clearinghouse and payer rejections, as well as mastering the skill of manually uploading claims.

1. Go to Admin > [Job Scheduler]

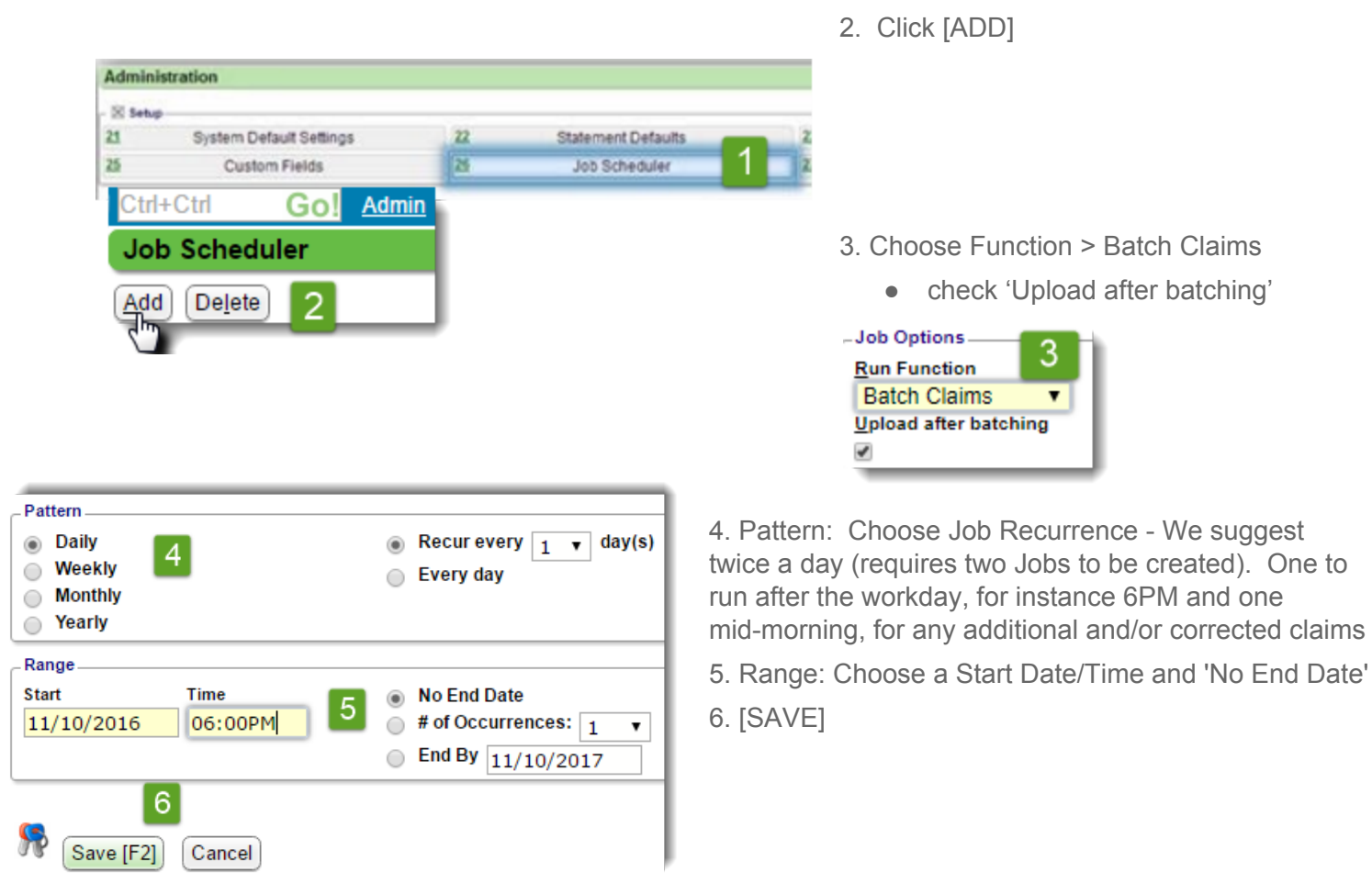

Some paper claims must still be printed. Even if the clearinghouse is processing your primary paper claims, some secondary/tertiary paper claims (that don't allow electronic filing) will need to be locally printed and mailed.

• Use the 'push pin' to pin the 'Claim Batches to be Sent/Printed' section from the Claims Management Dashboard to your Home Dashboard in order to be alerted that Batches need to be printed.

| Claims Management D                  | ashboard                 |                         |                                |                       |
|--------------------------------------|--------------------------|-------------------------|--------------------------------|-----------------------|
| - 🛛 Claim Batch History              |                          |                         |                                | *                     |
| Batch Ne                             | w Claims                 | Search                  | Claim Status Report            |                       |
| ⊂ ⊞ ⊠ Claims<br>Claims Batches Today | Claims Batches This Week | Claims Batches Not Sent |                                | 1                     |
| 0/0                                  | 11 / 5058                | 0/0                     |                                | _                     |
| - 册 ⊠ Claim Batches To Be Se         | ent/Printed              |                         |                                | 1                     |
|                                      |                          |                         | There are no records available | Pin to Home Dashboard |

## **Print on Plain Paper**

- 1. [Batch New Claims] skip this step if using the claims Job Scheduler
- 2. Click on the paper claims batch number
- 3. Click [Print on Plain Paper]
- 4. Click 'Open Claim File' link
- 5. Click the printer icon at the bottom of the PDF to print the claims in this batch

This results in an Claims Management Dashboard Encounter Status of Claim Batch History 'Printed' Batch New Claims A Claim Status Report Search 1 Claim Batch To Be Sent/Printed Batch Created Ci Туре Status 1239 ELECTRONIC/ANSI 08/13/2015 NOT SENT 3 07/24/2015 NOT PRINTED 1237 HCFA 3 **Claims Batch Dashboard** Batch: 1237 Edit Batch Info R Print On HCFA Print On Plain Paper 3 **Upload Claims** 29:32 Total number of d Total amount: 968 History 100% OPEN CLAIM FILE 4 Time Close E Summary By SECONDARY 高速 INSURANCE CLAIM FORM PLAN BURLUN X w X Q Q THES X NO er: 44947 Name: KENNEDY, CAROLYN A Encor Patient: 1 nter Dashi Modify Charge Change Claim Status - Print Claim A Charge Forms Reverse Charge Balance Transfer To Collecti Re-Apply Patient Credit di Ansi Previe Dunning/Statement Count Send To M How do I print one claim at a time? 1) Check 'Set Status to be **Print Claim** PRINTED' Go to the Encounter > Print Claim For: BLUE CROSS / BLUE SHIELD 2) Check 'Preview' to view what Set Status To PRINTED: Click [Print Claim] > the completed HCFA will look Use Form: HCFA . like and/or to print it on plain [Run] Preview 0: 🕢 2 paper Horizontal Margin: Use Default V 3 3) Margin settings should pull Vertical Margin: Use Default V from the Default System Settings Run

For more information, See the Help Center > PDF > Aligning Print Claims

#### How do I delete a Claims Batch?

There are times we no longer need the claims batch, such as we manually gathered a claims batch and also a scheduled claims batch job ran with the same encounters or manually printed a claim, that is in a scheduled claims batch.

- 1. Admin> Delete Claim Batch
- 2. Choose the Claims Batch number
- 3. [Save]

Admin
Admin
Admin
Admin
Delete Claim Batch
Claim Batch ID
1487

#### Where can I find out details of a claims batch?

Claims Management Dashboard

- → Link to 'Claim Batch History
- → Number of claims and amount
- → 'Status' of the Claims batch FILE

| Claims Manage                                               | ment Dashboard                                                         | Batch: <u>2030</u>            |      | 2              |
|-------------------------------------------------------------|------------------------------------------------------------------------|-------------------------------|------|----------------|
| Claim Batch His                                             | aims                                                                   | File                          |      |                |
| Total number of claims: 86<br>Total amount: 137,367.12      | 58                                                                     |                               |      |                |
|                                                             |                                                                        |                               |      |                |
| Date/Time                                                   | File                                                                   | Status                        | Note | <b>ок</b>      |
| Date/Time<br>02/09/2017 • 11:14 PM<br>02/09/2017 • 11:14 PM | File<br>claim_990176859_2030S1_openpm<br>claim_990176859_2030S1_openpm | Status<br>CREATED<br>UPLOADED | Note | <b>ок</b><br>0 |

# How to find the History of Claims batches?

Claims Management > Claims Batch History

Find here all the encounters in this batch and the current Claims Status

- Status Column has hover over text : for instance Clearinghouse Accepted / Clearinghouse Rejected
- Click Encounter number hyperlink to fix claims

|                                                                                                    | Claims Management      | Dashboard > Claim Batc | h History |                                        |                           |             |                                              | Reference Ba                                                                                                    | atch:        |       |         |
|----------------------------------------------------------------------------------------------------|------------------------|------------------------|-----------|----------------------------------------|---------------------------|-------------|----------------------------------------------|----------------------------------------------------------------------------------------------------|--------------|-------|---------|
| List of Claim Batc                                                                                    | h Items                |                        | E         | Batch: 2030                            | Ty                        | pe: 02      | Created: 02/09/20                            | 017 • 11:09 PM                                                                                                    |              |       |         |
| Filter Criteria <u>Clear</u> Patient Name/ID Search                                                   | Encounter              | DOS                    | Insurance | Errored Claims                         | Only                      |             |                                              |                                                                                                    |              |       |         |
| Select All Chang                                                                                      | e Status               |                        |           |                                        |                           |             |                                              | 1 2 Next                                                                                                    | Page Size:   | 500 • | 1-500/8 |
| Encounter                                                                                             | Patient                | **~me                  |           | DOS                                    | Amount                    | Ins/Ord     | Insurance                                    | Status                                                                                                    | Local Edit   | Reply | Other   |
|                                                                                                    | 0                      |                        |           | 02/01/2017                             | 115.47                    | 1           | AKAMALADV [AKAD]                             | CA                                                                                                    | OK           | OK    |         |
| 621387 19                                                                                             | <u> </u>               |                        |           | 02/01/2011                             | 110.44                    |             |                                              | and the second second se |              | on    |         |
| 621387 19<br>626978 25                                                                                | <u>4</u><br>8          |                        |           | 02/08/2017                             | 78.40                     | 1           | MEDICARE [MED]                               | C                                                                                                    |              |       |         |
| 621387         19           626978         25           618475         23                             | <u>∡</u><br>8<br>5878  |                        |           | 02/08/2017<br>01/30/2017               | 78.40                     | 1           | MEDICARE [MED]<br>HMSA [HMSA]                | C<br>CLEARIN                                                                                                    | IGHOUSE ACCI | EPTED |         |
| 621387         19           626978         25           618475         23           627123         10 | <u>8</u><br>5878<br>17 |                        |           | 02/08/2017<br>01/30/2017<br>02/08/2017 | 78.40<br>196.70<br>129.34 | 1<br>1<br>1 | MEDICARE [MED]<br>HMSA [HMSA]<br>HMSA [HMSA] |                                                                                                    | IGHOUSE ACCI | EPTED |         |

Cancel

Save [F2